## Jak zarezerwować wizytę?

## 1. W celu umówienia wizyty interesant wchodzi na platformę www.cu.wrotapodlasia.pl

2. Wejść w zakładkę "Umów wizytę".

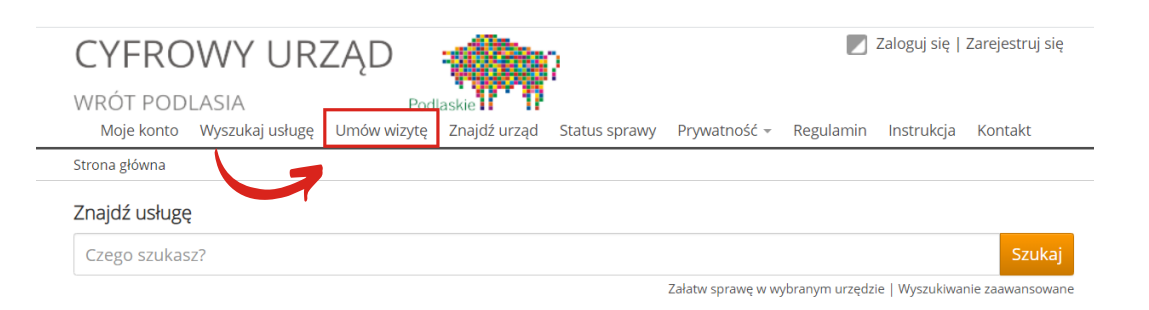

## 3. Po kliknięciu przycisku "Wybierz urząd", należy wybrać urząd korzystając z mapy lub listy urzędów.

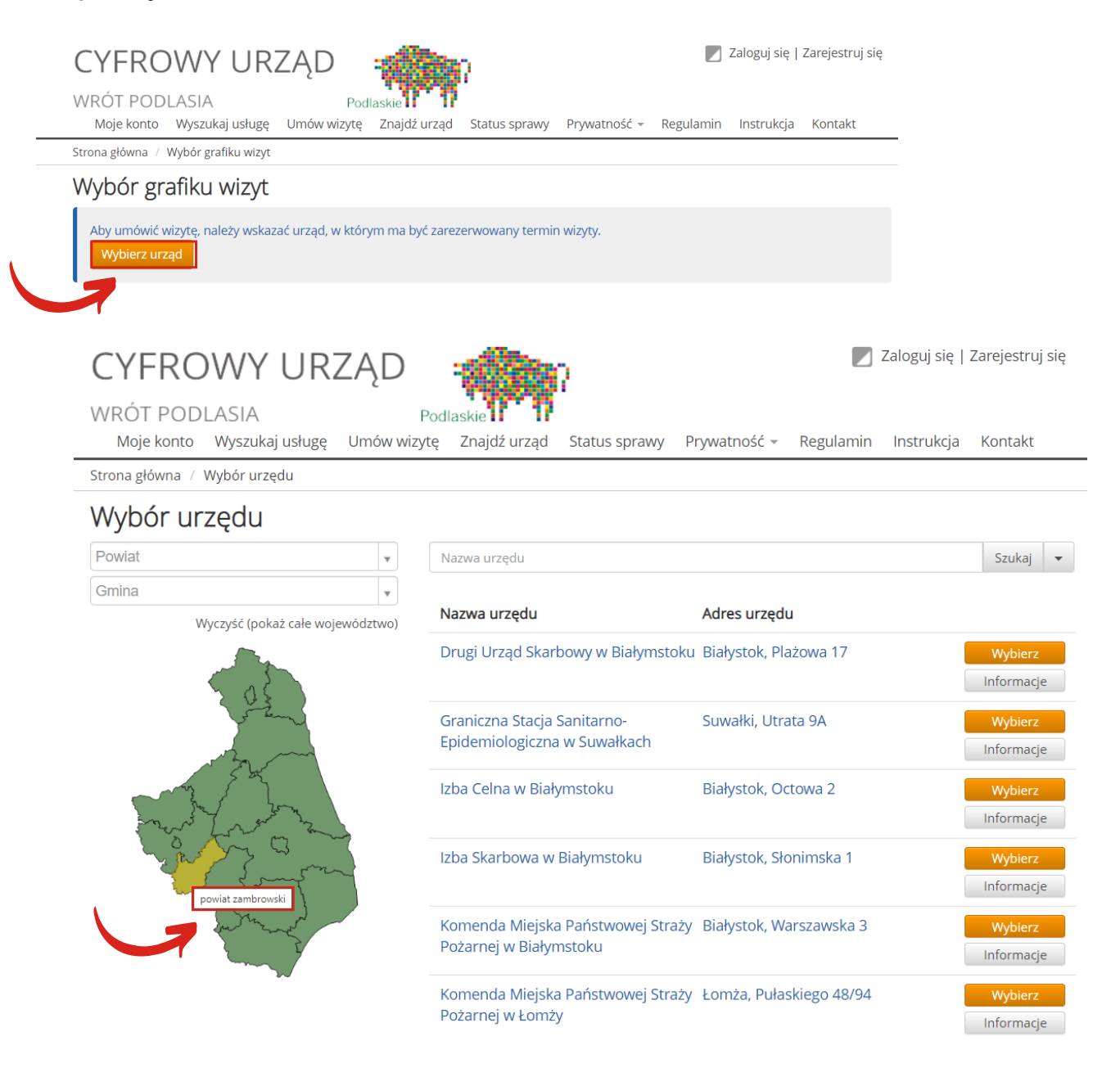

## 4. Wybierz urząd

## CYFROWY URZĄD

WRÓT PODLASIA

Moje konto Wyszukaj usługę

Podlaskie

Znajdź urząd

Umów wizytę

Prywatność 👻

Regulamin Instrukcja Kontakt

🗾 Zaloguj się | Zarejestruj się

Strona główna / Wybór urzędu

### Wybór urzędu

| zambrowski                  | ×     | ,  | Nazwa urzędu                                                |                                    | Szukaj     | • |
|-----------------------------|-------|----|-------------------------------------------------------------|------------------------------------|------------|---|
| Gmina                       |       | •  |                                                             |                                    |            |   |
| Wyczyść (pokaż całe wojewóć | dztwo | c) | Nazwa urzędu                                                | Adres urzędu                       |            |   |
|                             |       |    | Komenda Powiatowa Państwowej<br>Straży Pożarnej w Zambrowie | Zambrów, Sadowa 4                  | Wybierz    |   |
|                             |       |    |                                                             |                                    | Informacje | e |
|                             | 2     |    | Komenda Powiatowa Policji w                                 | Zambrów, Al. Wojska Polskiego 4a   | Wybierz    |   |
| Fr J                        |       | •  | Zamprowie                                                   |                                    | Informacje | e |
| in my                       |       |    | Powiatowa Stacja Sanitarno-                                 | Zambrów, Obrońców Zambrowa 50      | Wybierz    |   |
| -sh s                       |       |    | Epidemiologiczna w zambrowie                                |                                    | Informacje | e |
| The state                   |       |    | Powiatowy Inspektorat Weterynarii w                         | Zambrów, Polowa 21                 | Wybierz    |   |
| 3 ms f i f                  |       |    | Zambrowie                                                   |                                    | Informacje | e |
|                             |       |    | Starostwo Powiatowe w Zambrowie                             | Zambrów, ul. Fabryczna 3           | Wybierz    |   |
|                             |       |    |                                                             |                                    | Informacje | e |
|                             |       | 7  | Urząd Gminy Kołaki Kościelne                                | Kołaki Kościelne, ul. Kościelna 11 | Wybierz    |   |
|                             |       |    |                                                             |                                    | Informacje | e |

Status sprawy

5. Kolejny widok będzie umożliwiał wybór rodzaju wizyty, zgodnie z rodzajami opublikowanych w tym urzędzie kalendarzy wizyt - Wizyta w komórce lub wydziale.

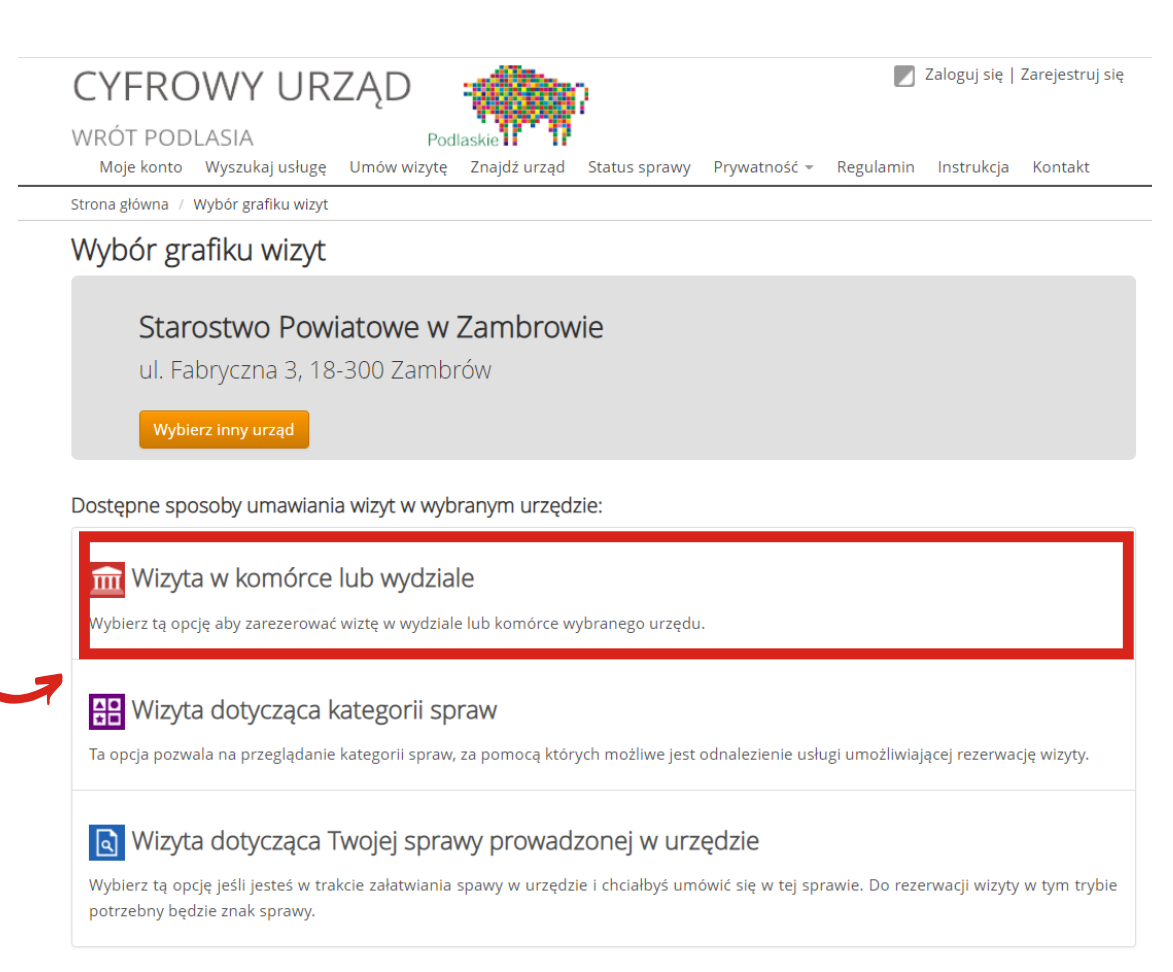

## 6. Wybór rodzaju komórki organizacyjnej.

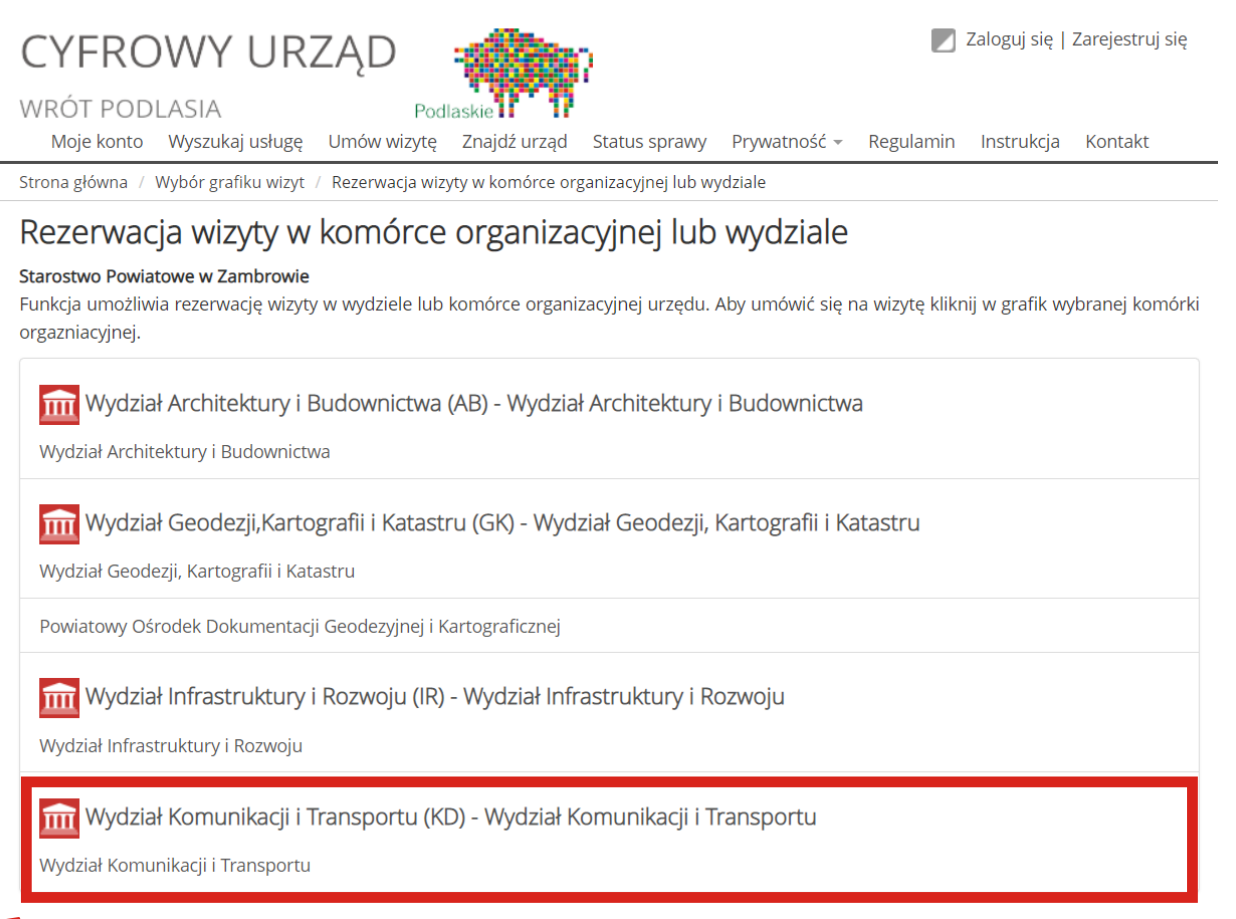

## 7. Kliknięcie na termin oznaczony białym kolorem umożliwia zarezerwowanie terminu wizyty.

| CYFRC<br>WRÓT POD       | WY UR           | ZĄD<br>Podl       | askie        | 7               |              |           | Zaloguj się   Z           | arejestruj się |
|-------------------------|-----------------|-------------------|--------------|-----------------|--------------|-----------|---------------------------|----------------|
| Moje konto              | Wyszukaj usługę | Umów wizytę       | Znajdź urząd | Status sprawy   | Prywatność 👻 | Regulamin | Instrukcja                | Kontakt        |
| Strona główna /         | Grafik wizyt    |                   |              |                 |              |           |                           |                |
| Grafik wiz              | zyt             |                   |              |                 |              |           |                           |                |
| Wybrany urząd           | Starostwo F     | Powiatowe w Zan   | nbrowie      |                 |              |           |                           |                |
| Wybrany grafik<br>wizyt | Wydział Ko      | munikacji i Trans | portu        |                 |              |           |                           |                |
| « Poprzedni dz          | zień Dzisiaj N  | Vastępny dzień »  |              |                 |              | Dz        | z <mark>ień</mark> Tydzie | ń Miesiąc      |
|                         |                 |                   |              | wtorek - 07-07- | 2020         |           |                           |                |
| 08:00 - 08:30           |                 |                   |              |                 |              |           |                           |                |
| 08:30 - 09:00           |                 |                   |              |                 |              |           |                           |                |
| 09:00 - 09:30           |                 |                   |              |                 |              |           |                           |                |
| 09:30 - 10:00           |                 |                   |              |                 |              |           |                           |                |
| 10:00 - 10:30           |                 |                   |              |                 |              |           |                           |                |
| 10:30 - 11:00           |                 |                   |              |                 |              |           |                           |                |
| 11:00 - 11:30           |                 |                   |              |                 |              |           |                           |                |
| 11:30 - 12:00           |                 |                   |              |                 |              |           |                           |                |
| 12:00 - 12:30           |                 |                   |              |                 |              |           |                           |                |
| 12:30 - 13:00           |                 |                   |              |                 |              |           |                           |                |
| 13:00 - 13:30           |                 |                   |              |                 |              |           |                           |                |

## 8. Rezerwując termin wizyty interesant musi podać Temat oraz informacje w uwagach dot. rezerwowanej wizyty.

| uol. 10201 W                     |                                                                                                    |  |  |  |
|----------------------------------|----------------------------------------------------------------------------------------------------|--|--|--|
| CYFROW                           | CYFROWY URZĄD                                                                                                    |  |  |  |
| WRÓT PODLASI/<br>Moje konto Wysz | A Podlaskie Podlaskie v Podlaskie v Podlas |  |  |  |
| Strona główna / Grafik v         | vizyt / Rezerwacja wizyty                                                                                                    |  |  |  |
| Rezerwacja w                     | izyty                                                                                                    |  |  |  |
| Urząd                            | Starostwo Powiatowe w Zambrowie                                                                                                    |  |  |  |
| Grafik wizyt                     | Wydział Komunikacji i Transportu                                                                                                    |  |  |  |
| Miejce wizyty                    | ul. Fabryczna 3, Zambrów                                                                                                    |  |  |  |
| Termin wizyty                    | 07-07-2020 08:00                                                                                                    |  |  |  |
| Temat *                          |                                                                                                    |  |  |  |
| Uwagi                            |                                                                                                    |  |  |  |
| Kod *                            | LYSSZ A C                                                                                                    |  |  |  |
|                                  | Wprowadź kod z obrazka                                                                                                    |  |  |  |
|                                  | Zarezerwuj wizytę Anuluj                                                                                                    |  |  |  |

Pola oznaczone gwiazdką (\*) są obowiązkowe.

## 9. Po wprowadzeniu tematu i uwag należy kliknąć przycisk Zarezerwuj wizytę. Uwaga: wnioskodawca musi wypełnić wszystkie pola, bo inaczej wizyta nie dojdzie do skutku.

| CYFROW                         | Y URZĄD                              | -                     | 2                    |                      |                                           | Zaloguj się                   | Zarejestruj się        |
|--------------------------------|--------------------------------------|-----------------------|----------------------|----------------------|-------------------------------------------|-------------------------------|------------------------|
| WRÓT PODLASI<br>Moje konto Wys | A Pod<br>zukai usługe Umów wizyte    | askie<br>Znaidź urzad | Status sprawy        | Prvwatność 👻         | Regulamin                                 | Instrukcia                    | Kontakt                |
| Strona główna / Grafik         | wizyt / Rezerwacja wizyty            |                       |                      |                      |                                           |                               |                        |
| Rezerwacja v                   | vizyty                               |                       |                      |                      |                                           |                               |                        |
| Urząd                          | Starostwo Powiatowe w Zan            | nbrowie               |                      |                      |                                           |                               |                        |
| Grafik wizyt                   | Wydział Komunikacji i Trans          | portu                 |                      |                      |                                           |                               |                        |
| Miejce wizyty                  | ul. Fabryczna 3, Zambrów             |                       |                      |                      |                                           |                               |                        |
| Termin wizyty                  | 07-07-2020 08:00                     |                       |                      |                      |                                           |                               |                        |
| Temat *                        |                                      |                       |                      |                      |                                           |                               |                        |
| Uwagi                          |                                      |                       |                      |                      |                                           |                               |                        |
| Kod *                          | LYSSZ                                | େ ଜ                   |                      |                      |                                           |                               |                        |
|                                | Wprowadź kod z obrazka               |                       |                      |                      |                                           |                               |                        |
|                                | Zarezerwuj wizytę Anu                | ıluj                  |                      |                      |                                           |                               |                        |
| Pola oznaczone gwiazdką (      | obowiązkowe.                         |                       |                      |                      |                                           |                               |                        |
|                                |                                      |                       |                      |                      |                                           |                               | v.20200203.1312 (ext1) |
|                                | AM REGIONALNY<br>STRATEGIA SPOINOŚCI | Podlas                | skie                 | F                    | UNIA EURO<br>EUROPEJSKI<br>ROZWOJU REGIOI | DPEJSKA<br>FUNDUSZ<br>NALNEGO |                        |
|                                | Strona główna   Moje konto           | Wyszukaj usługę   L   | Jmów wizytę   Znajdź | urząd   Status sprav | vy   Mapa witryny                         |                               |                        |

# 10. Następnie sprawdź swoją pocztę e-mail, otrzymasz wiadomość z linkiem do potwierdzenia rejestracji wizyty

Potwierdzenie wizyty przy pomocy adresu email

Na Twój adres email została wysłana wiadomość weryfikująca.

Sprawdź pocztę i postępuj zgodnie z dalszymi instrukcjami zawartymi w wiadomości.

#### 11. Aby ukończyć ten proces, kliknij link weryfikacyjny w wiadomości e-mail.

Cyfrowy Urząd Wrót Podlasia Rezerwacja wizyty (potwierdzenie adresu email)

| Ta wiadomość została v<br>https://cu.wrotapodlasi | wgenerowana w celu potwierdzenia Twojego adresu email, podanego podczas rezerwacji wizyty w Cyfrowym Urzędzie. Aby dokończyć proces rezerwacji wizyty kliknij w poniższy link:<br>a.pl/CU.Public/RUW/Appointment/EmailVerification/384?key=eda5b1c8e90fcc7ea6c9b6e403a3a63ca906404ce2355d9b4eae697924847886e8e63da00f87955e9e8e360029144ac5d36b8536588433e75017db76b6d4f59 |
|---------------------------------------------------|----------------------------------------------------------------------------------------------------|
| Temat wizyty:                                     | test                                                                                                    |
| Lokalizacja:                                      | Starostwo Powiatowe w Zambrowie<br>ul. Fabryczna 3, Zambrów                                                                                                    |
| Termin:                                           | 20-08-2020 11:00                                                                                                    |
| Wiadomość wygenerowana                            | aufomativanie. Procímy na nia nie odnowiadać.                                                                                                    |

### 12. Zarezerwowanie wizyty, zostanie wstępnie potwierdzone komunikatem.

| × | Cyfrowy | Urząd                             | Wrót | Podlasia |
|---|---------|-----------------------------------|------|----------|
|   | D       | <ul> <li>Control (100)</li> </ul> |      |          |

Rezerwacja wizyty

#### Witaj,

#### Twoja wizyta została wstępnie zarezerwowana.

Do ukończenia rezerwacji, wymagane jest potwierdzenie terminu przez urząd. Po zaakceptowaniu wizyty przez urząd otrzymasz potwierdzenie na adres email.

| Numer wizyty: | 065270                                                      |
|---------------|-------------------------------------------------------------|
| Temat wizyty: | test                                                        |
| Lokalizacja:  | Starostwo Powiatowe w Zambrowie<br>ul. Fabryczna 3, Zambrów |
| Termin:       | 20-08-2020 11:00                                            |

Wiadomość wygenerowana automatycznie. Prosimy na nią nie odpowiadać.

Z poważaniem, Urzad Marszałkowski Woiewództwa Podlaskiego

#### Rezerwacja wizyty zakończona sukcesem

| Numer            | 065270                                        |  |
|------------------|-----------------------------------------------|--|
| Urząd            | Starostwo Powiatowe w Zambrowie               |  |
| Grafik wizyt     | Wydział Komunikacji i Transportu              |  |
| Miejsce wizyty   | ul. Fabryczna 3, Zambrów                      |  |
| Termin wizyty    | 20-08-2020 11:00:00                           |  |
| Temat            | test                                          |  |
| Na Twói adres em | nali zostało wysłane potwierdzenie rezerwacji |  |

## 13. Interesant otrzyma również potwierdzenie na swój e-mail po akceptacji przez urząd.

#### Cyfrowy Urząd Wrót Podlasia

Potwierdzenie rezerwacji wizyty przez urząd

Witaj ,

Termin Twojej wizyty został potwierdzony przez urząd.

| Numer wizyty: | 065270                   |
|---------------|--------------------------|
| Temat wizyty: | test                     |
| Lokalizacja:  | ul. Fabryczna 3, Zambrów |
| Termin:       | 20-08-2020 11:00         |

Wiadomość wygenerowana automatycznie. Prosimy na nią nie odpowiadać.

# Jeśli nie zostaną spełnione wszystkie kroki pojawi się odpowiedni komunikat o anulowaniu wizyty.

## 📧 Cyfrowy Urząd Wrót Podlasia

Usunięcie rezerwacji wizyty przez urząd

Witaj ,

Twoja rezerwacja wizyty została usunięta przez urząd.

| Numer wizyty: | 065270                   |
|---------------|--------------------------|
| Temat wizyty: | test                     |
| Lokalizacja:  | ul. Fabryczna 3, Zambrów |
| Termin:       | 20-08-2020 11:00         |

Wiadomość wygenerowana automatycznie. Prosimy na nią nie odpowiadać.

Z poważaniem, Urząd Marszałkowski Województwa Podlaskiego